## GUIA DE FACTURACIÓN

1.- Ingresa a: <u>www.libramientocelaya.com.mx</u> y da clic en el botón **Facturación**, el cual te redirigirá al portal de facturación

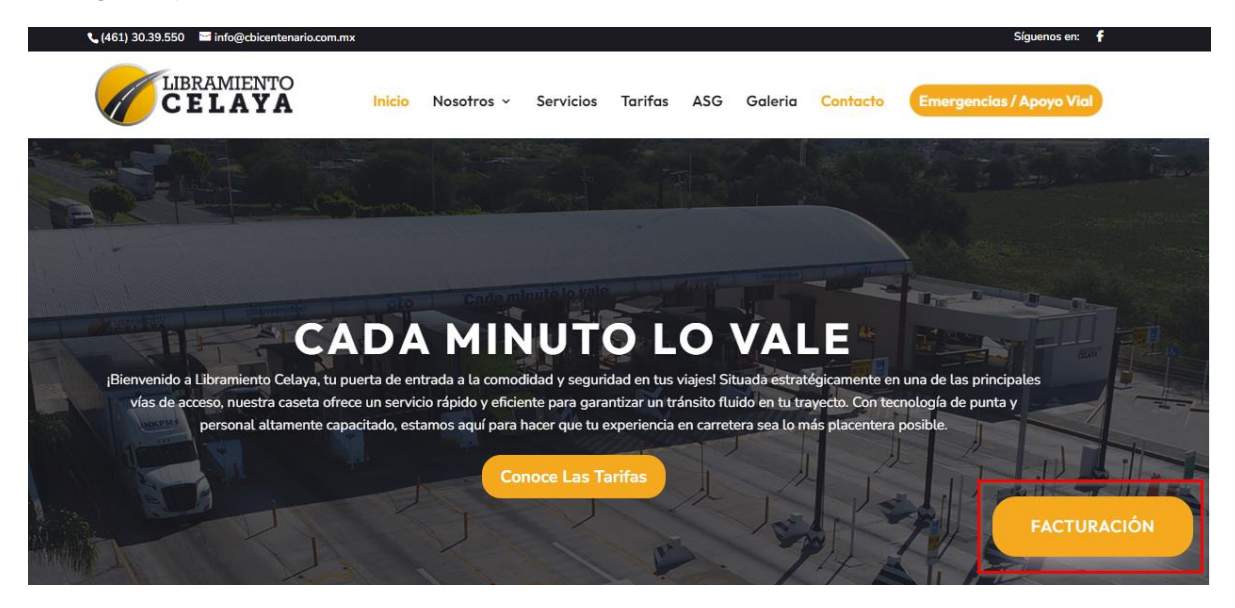

2.- Una vez dentro del portal se mostrará una pantalla como la siguiente:

| Libramiento Celaya                           |                   |                       |                  |      |                                                                                                    |
|----------------------------------------------|-------------------|-----------------------|------------------|------|----------------------------------------------------------------------------------------------------|
| Facturación peojes                           |                   |                       |                  |      |                                                                                                    |
| Facturar Recuperar factura                   |                   |                       |                  |      |                                                                                                    |
| Datos Fiscales                               |                   |                       |                  |      |                                                                                                    |
| RFC RFC inválido                             |                   | Razón social          |                  |      |                                                                                                    |
| Código Postal                                |                   | Régimen Fiscal        | Régimen fiscal 🗸 |      |                                                                                                    |
| Uso CFDI Seleccione uso CFDI V Forma de Pago | Forma de pago 🛛 🗸 | Correo electrónico    |                  |      |                                                                                                    |
| Tickest seleccionados                        |                   |                       |                  |      |                                                                                                    |
| Ticket Captura corta UUID de 30 dígitos      |                   |                       |                  |      | Último fecha tickets<br>Crespo 14/05/2024 10:09:58<br>Loja 14/05/2024 10:10:16<br>San Miguel 14/05/2024 10:09:35 |
|                                              | Agreg             | ar ticket             |                  |      | Código QR Facturar                                                                                               |
| UID Caseta                                   | Carril Señ        | al Fecha              |                  | Hora | Costo                                                                                                    |
|                                              |                   |                       |                  |      | Total 0                                                                                                    |
|                                              |                   |                       |                  |      |                                                                                                    |
| info@cbicentenario.com.mx                    |                   | 461 3039553, extensio | in : 114         |      | v 0.18                                                                                                    |

3.- Completa todos los campos requeridos con tus datos fiscales. Asegúrate de verificar que toda la información sea correcta para evitar problemas con tu factura.

NOTA: Sí facturas por primera vez no olvides guardar tus datos; en este apartado también podrás modificar tus datos en caso de requerirlo.

| Facturar Recupe | Recuperar focture   |                             |        |    |                   |   |  |
|-----------------|---------------------|-----------------------------|--------|----|-------------------|---|--|
| Datos Fiscales  |                     |                             |        |    |                   |   |  |
| RFC             |                     | 8                           |        | R  | zón social        |   |  |
| Código Postal   |                     |                             |        | Ri | gimen Fiscal      | ~ |  |
| Uso CFDI        | Seleccione uso CFDI | Forma de Pago Forma de pago | $\sim$ | Ci | orreo electrónico |   |  |
|                 |                     |                             |        |    |                   |   |  |
| Direc           | ción PDF            |                             | ×      |    |                   |   |  |
| Calle           | Calle               |                             |        |    |                   |   |  |
| Númer           | o Exterior          | Número                      |        |    |                   |   |  |
| Númer           | o Interior          | Número                      |        |    |                   |   |  |
| Colonio         | Colonia Número      |                             |        |    |                   |   |  |
| Ciudad          | <b>I</b> Número     |                             |        |    |                   |   |  |
| Estado          | Estado Número       |                             |        |    |                   |   |  |
| CPN             | lúmero              |                             |        |    |                   |   |  |
| País            | Número              |                             |        |    |                   |   |  |
| 6               |                     | Guardar                     |        |    |                   |   |  |

4.- En el apartado **Tickets seleccionados**, tienes tres opciones para ingresar los tickets que deseas facturar:

1) **Ticket**: Ingresa los 30 dígitos de tu UID.

| Tickets se | leccionados   |                    |  |
|------------|---------------|--------------------|--|
| Ticket     | Captura corta | UUID de 30 dígitos |  |

2) Captura corta: Llena la fecha, hora y los últimos 6 dígitos de tu ticket.

| NUM. TRANSITO: 20325<br>FECHA: 16:03/2024 11:01:13<br>TOTAL: \$20.00<br>UID: 05240761 1011302032500028020008 |       |              |      |             |        |                   |
|----------------------------------------------------------------------------------------------------|-------|--------------|------|-------------|--------|-------------------|
| Tickets seleccionados                                                                                        |       |              |      |             |        |                   |
| Ticket Captura corta                                                                                         | Fecha | Fecha ticket | Hora | Hora ticket | Ticket | Últimos 6 dígitos |

3) **Código QR**: Acepta los permisos para usar la cámara y acerca el código QR de tu ticket para que se agregue automáticamente.

| Agregor ticket                           | Laja 16/05/2024 11:0<br>San Miguel 16/05/2024 11:0<br>Código QR Factura | 6:34<br>6:35<br>ar |
|------------------------------------------|-------------------------------------------------------------------------|--------------------|
| Ticket. Capture certa UUID de 30 dísitos | Última fecha tickets<br>Crespo 16/05/2024 11:0                          | J6:19              |

5.- Una vez que hayas ingresado los tickets que deseas facturar, haz clic en Facturar.

| Tickets seleccionados                   |                                              |                                                                              |
|-----------------------------------------|----------------------------------------------|------------------------------------------------------------------------------|
| Ticket Copture corts UUID de 30 digitos | Última fecha<br>Crespo<br>Laja<br>San Miguel | tickets<br>16/05/2024 11:06:19<br>16/05/2024 11:06:34<br>16/05/2024 11:06:35 |
| Agregor ticket                          | Código QR                                    | Facturar                                                                     |

La factura se enviará a tu correo electrónico y también tendrás la opción de descargarla directamente desde el portal.

6.- Si necesitas recuperar una factura del pasado, selecciona Recuperar factura.

| Libramiento Celaya         |                                        |                                 |  |  |  |  |
|----------------------------|----------------------------------------|---------------------------------|--|--|--|--|
| Facturación peojes         |                                        |                                 |  |  |  |  |
| Facturar Recuperar factura | Facturar Recuperar factura             |                                 |  |  |  |  |
| Datos Fiscales             |                                        |                                 |  |  |  |  |
| RFC                        | RFC involido                           | Razón social                    |  |  |  |  |
| Código Postal              |                                        | Régimen Fiscal Régimen fiscal 🗠 |  |  |  |  |
| Uso CFDI Seleccione us     | o CFDI V Forma de Pago Forma de pago V | Correo electrónico              |  |  |  |  |

7.- Ingresa el RFC y el UID de uno de los tickets que ingresas en la factura que deseas recuperar o utiliza el lector de QR para obtener los datos del ticket, y haz clic en **Buscar ticket**.

| Facturar | Recuperar factura |                                       |
|----------|-------------------|---------------------------------------|
| RFC      |                   | RPC invideo Ticket UUID de 30 dígitos |
|          |                   | Código QR                             |
|          |                   | BuscorTicket                          |

Para cualquier duda o aclaración, puedes llamar al número mostrado en la parte inferior del portal o también puedes enviar un correo electrónico con los detalles de tu duda para recibir asistencia.

¡Gracias por utilizar nuestro servicio de facturación!